## Zoom Settings For Music Checklist PDF

Ari Micich <u>www.arimicich.com</u> 4/22/20

| 1. Open Zoom Preferences                                                                                                    | 2. Click "Audio"                                                                                                    |
|----------------------------------------------------------------------------------------------------|----------------------------------------------------------------------------------------------------|
| 3. Deselect "Automatically adjust nicrophone volume"                                                                                                    | 4. Click "Advanced"                                                                                                    |
| 5. Select "Show in-meeting option to enable "Original Sound"          Settings         Image: Settings         Image: Settings         Imag | <ul> <li>6. Set "Suppress Persistent Background Noise" to "Disable"</li> <li>7. Set "Suppress Intermittent Background Noise" to "Disable"</li> <li>8. Set "Echo Cancelation" to "Auto"</li> </ul> |
| 9. In meeting - select "Turn On Original<br>Sound"                                                                                                    | Click to "Turn on Original Sound"                                                                                                    |